## Club Administrators

As previously advised the SSFA is using a new Competition Management System in 2022; MyCompApp (MCA).

MCA will initially be used for the following 'Competition Administration' tasks in 2022: - SSFA will publish the draw, results and the tables in MCA - which can be found via the same link as previous on the SSFA website and also via the SSF Mycompapp on smartphones, both Apple & Android.

- Clubs will continue to be required to print their own Match Sheets for home games however, instead of downloading from an email, they will be exported from MyCompApp.

- Clubs will access the equivalent of their own "*Ground Draw Report*" & "*Club Magazine Report*" in excel format (which we believe is more useful as the documents can be sorted, formatted and exported as needed and also used for managing Ground Duty Rosters) as an Export from MyCompApp.

- Clubs will also print a copy of their "Ground Draw Report" as the "Association's Results Report" to be included with your match sheets and submitted to the SSFA Office prior to 8am on the Monday (or earlier).

A MyCompApp User Guide for Match Day Reports is attached for your reference. The instructions in screenshots and take you step-by-step through the generation of the following:

- 1. Match Sheets
- 2. Match Club Magazine Report Fixtures Home and Away
- 3. Match Draw Ground Report Fixtures Home by Venue (field)
- 4. Association's Results Sheet (to be submitted with Match Sheets)

Ultimately it is expected that Coaches and Managers (and finally players) will also have access to MCA via the App so that further functionality (including push notifications) can be used.

Please ensure that you have advised the SSFA Office (at <u>office@shirefootball.com</u>) of those people that need access to the Match Sheets (for printing), Match Draw Ground Report and Match Club Magazine Report. Please list name, role, email address (and advise if they are a player in 2022).

MyCompApp can now be downloaded for both iPhone and Android users *(see attached instructions)*. This will allow users to view fixtures, results and tables directly on the App.

Regards Jeff Stewart SSFA Office 9542 3577

# MyCompApp – User Guide – Match Day Reports

# Match Day Reports Process – Instructions with Screenshots

- 1. Match Sheets
- 2. Match Club Magazine Report Fixtures Home and Away
- 3. Match Draw Ground Report Fixtures Home by Venue (field)
- 4. Association's Results Sheet
- 5. Printing Instruction

Explanatory Note – Reminder:

- 1. You must have an Account in MCA with Club Administrator role.
- 2. If you were a player in 2021 OR 2022 you will have an Account. If you registered in Playfootball as a Coach or Team Manager you should have an Account.
- 3. Access your account by signing in with the email you used to Register then Click on "Forgot Password" and follow the prompts to access your Account.
- 4. Email your details to <u>office@shirefootball.com</u> requesting that Club Administrator Role be added to your Account.
- 5. The SSFA Office will confirm when you have access to the Club Administrator interface.

# **NAVIGATION TIPS:**

# Sign in to www.ssfa.mycompapp.com

- Access *your* account Profile by clicking on your name (top righthand corner)
- Access backend Club Administrator menu by clicking on CMS (top righthand corner to left of your name)
- After you have signed in, ensure you are in the current Season.
- Return to MyCompApp landing page by clicking on SSFA Logo (top lefthand corner)
- Access Sutherland Shire Football Association website by clicking on Logo (top lefthand corner)

## ssf mycompapp

## Download app to your Android device

- 1. Open Google Play. On your phone, use the Play Store app.
- 2. Find ssf.mycompapp
- 3. When you pick the app, tap Install

## How to get the app for your Apple device

- 1. On your iPhone, iPad or iPod touch, open the App Store app.
- 2. Tap Search tab and look for ssf mycompapp
- 3. Tap or click the Get button beside SSF MyCompApp

## NAVIGATE TO CLUB ADMINISTRATOR MENU

Go to shirefootball.com and click on Fixtures, you will be directed to ssfa.mycompapp.com

Sign in to <u>ssfa.mycompapp.com</u>

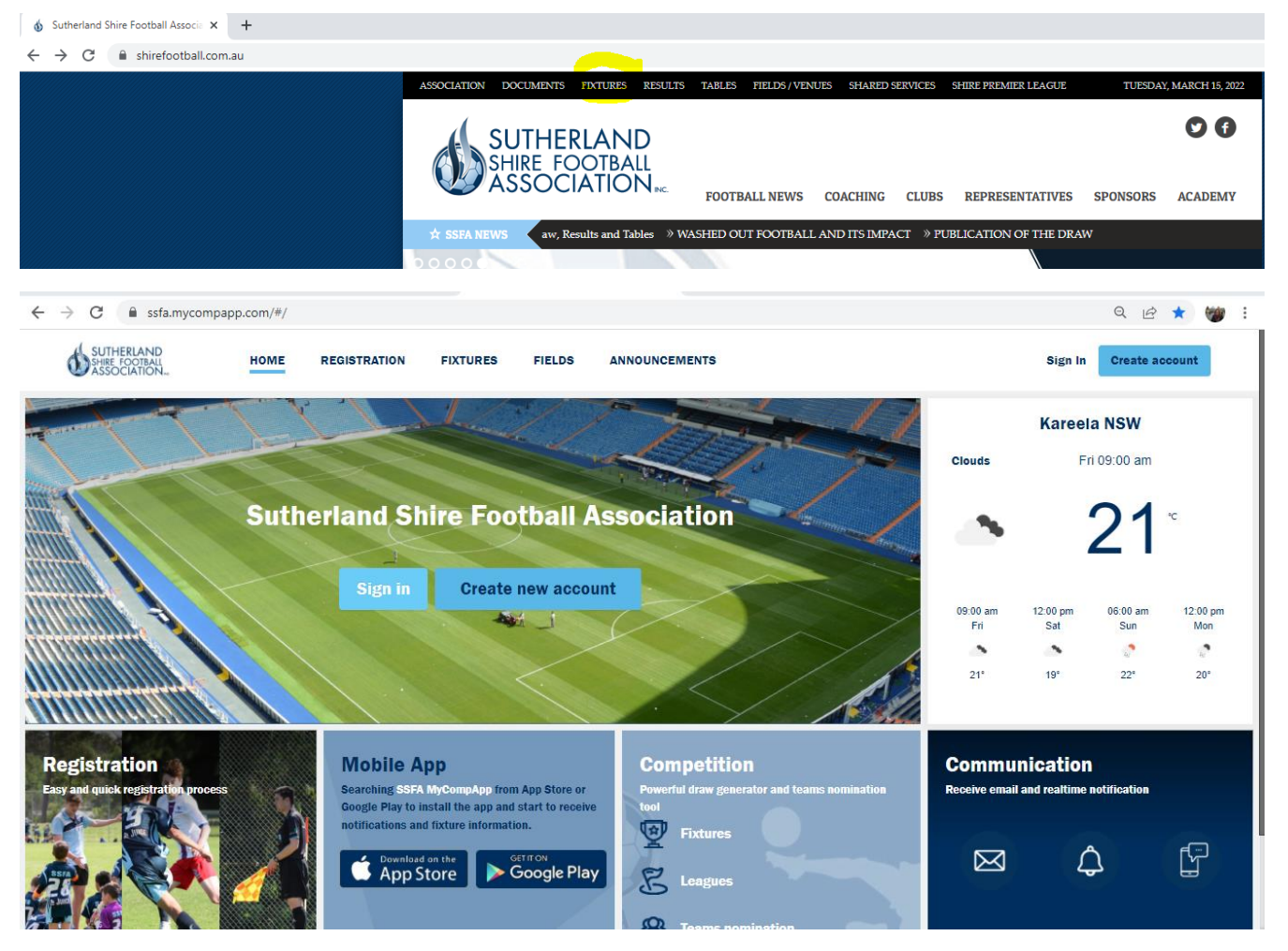

> Access *backend* Club Administrator menu by clicking on **CMS** (top righthand corner to left of your name)

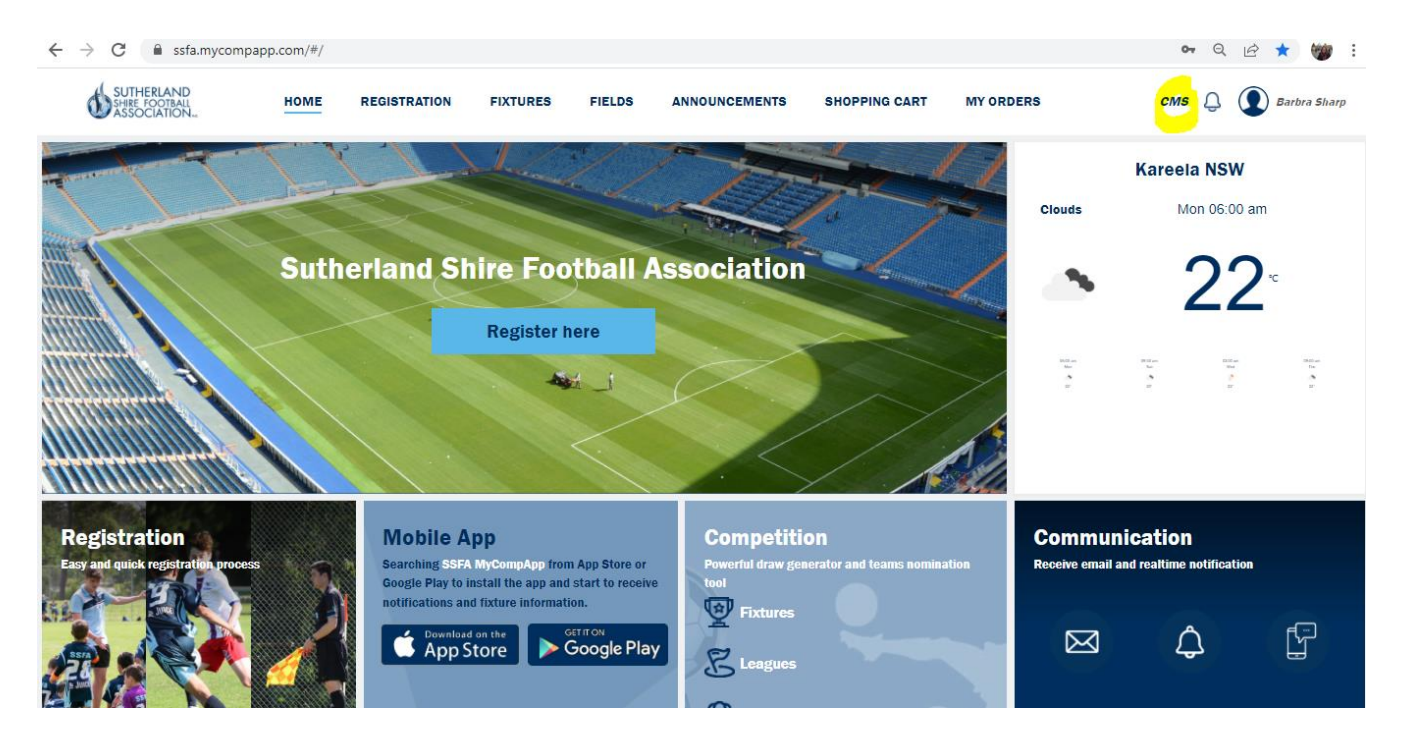

In the Menu on left of screen (black column) click on Fixture

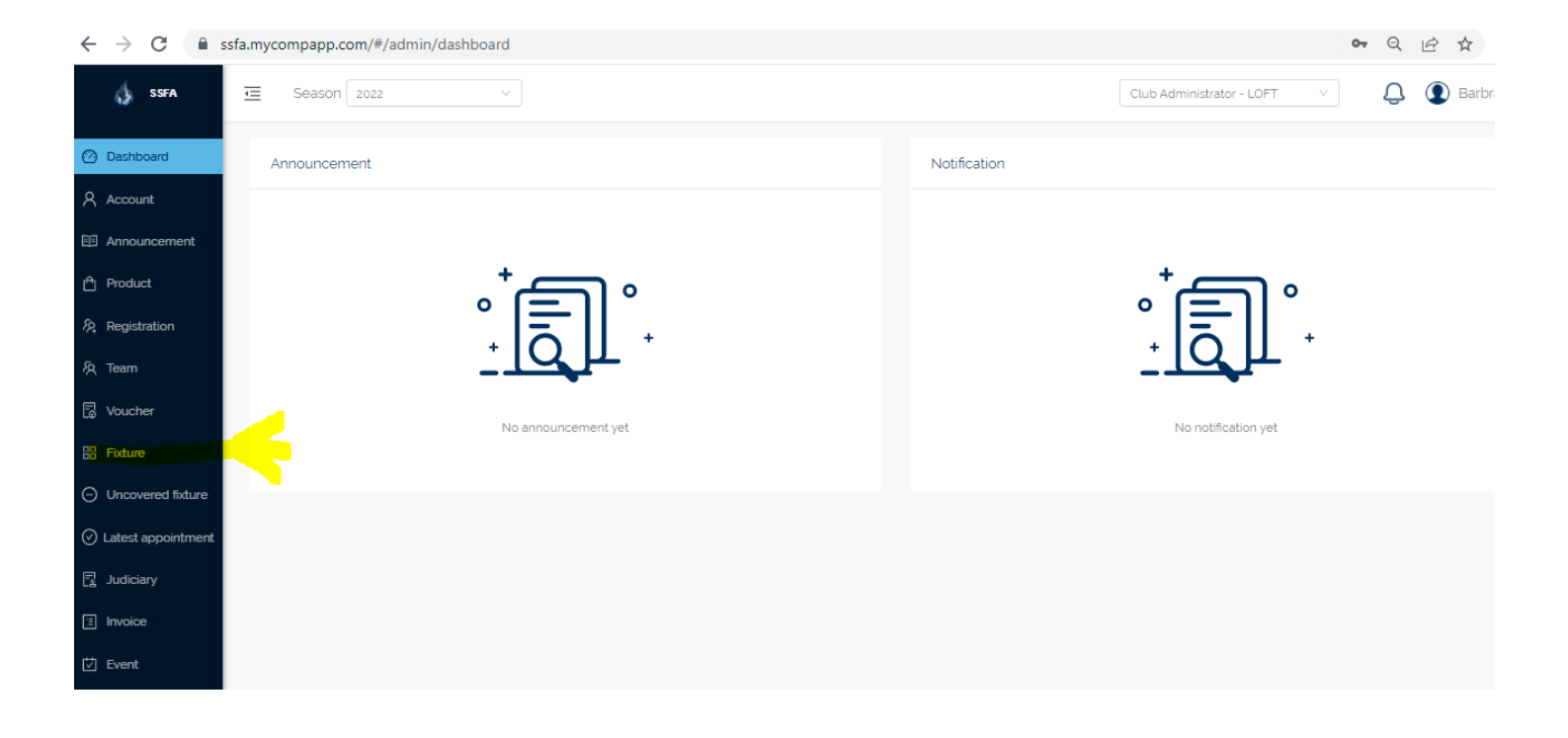

- > Step-by-Step instructions follow to guide generation of the following reports:
  - 1. Match Sheets
  - 2. Match Club Magazine Report Fixtures Home and Away
  - 3. Match Draw Ground Report Fixtures Home by Venue (field)
  - 4. Association's Results Sheet (repeat of Match Draw Ground Report 2. above)

## PLEASE NOTE:

- 1. The following instructions are written to assist Club Administrators who have a basic understanding of Excel. We realise that Advanced users will find short-cuts to the following instructions.
- 2. Only PUBLISHED Fixtures will be available for Reports.

# 1. MATCH SHEETS

# Teamsheets for Fixtures being played at your Home Ground/s From the *Fixture* menu.

- 1. Select Venue
- 2. Select Match Day Date "From" and "To"
- 3. Select Fixtures to have Teamsheet printed (click on box beside Date time)
- 4. Export "Teamsheet"

| Dashboard            |                          |                  |                           |                               |            |                   |                  |                 |
|----------------------|--------------------------|------------------|---------------------------|-------------------------------|------------|-------------------|------------------|-----------------|
| ζ Account            | Competition :            | From:            | To:                       | Age Group :                   | Division : |                   | Field :          |                 |
| Announcement         |                          | 27 03 2022       | 27 03 2022                |                               |            |                   | Keyword :        |                 |
| ] Product            | Round from : Round to :  | Fixture status : | Only my club's fixtures : |                               |            |                   | Keyword          | Q               |
| Q Registration       |                          | PUBLISHED V      |                           |                               |            | Export matchsheet | Export teamsheet | Export fixtures |
| à Team               | Date time 👙              | Round 👙 Le       | eague Venue / Field       | Home team                     | Result     | Away team         | R A1 A2 F Sta    | itus            |
| g Voucher            | 27-03-2022 08:00 ~ 09:40 | 1                | W18B LOFT / LOFTUS        | LOFT W18B                     | 00-        | • BBAY W18B       | P                | UBLISHED        |
| E Fixture            | 27-03-2022 09:40 ~ 11:20 | 1                | WSF LOFT / LOFTUS         | LOFT WSF                      | 00-        | • GPOI WSF        | P                | UBLISHED        |
| Uncovered fixture    | 27-03-2022 11:20 ~ 13:00 | 1                | 045C LOFT / LOFTUS        | <ul> <li>LOFT 045C</li> </ul> | 00-        | ● LIPI O45C 0     | P                | UBLISHED        |
| ) Latest appointment | 27-03-2022 13:00 ~ 14:40 | 1                | AL14 LOFT / LOFTUS        | LOFT AL14                     | 00-        | ● BANG AL14-1 0 0 | P                | UBLISHED        |
| Judiciary            | 27-03-2022 14:40 ~ 16:20 | 1                | AL04 LOFT / LOFTUS        | LOFT AL04                     | 00-        | • CSEA AL04 0 0   | P                | UBLISHED        |
| 訂 Invoice<br>力 Event |                          |                  |                           |                               |            | 1-5               | of 5 items < 1 > | 20 / page∨      |

- 5. Click on *teamsheet.pdf* at bottom left of your screen
- 6. Print check that you are printing one per page, single-sided (not on both sides)
- 7. Take to Ground Control at your Venue/s WITH the Association's Results Sheet (refer 3. previous page)

|            |                    | <sup>(1)</sup> Fixture results will | be locked 1 da       | ay after the | fixture date.    |               |         |         |            |
|------------|--------------------|-------------------------------------|----------------------|--------------|------------------|---------------|---------|---------|------------|
| Ø          | Dashboard          | Competition :                       |                      | -            | From :           |               |         | To :    |            |
| R          | Account            | 2022 Winter                         |                      | ~            |                  |               | (d=0)   |         |            |
| e          | Announcement       | Division :                          |                      | ~            | Venue :          | is Oval ×     |         | Field : |            |
| ≏          | Product            | Round from :                        | Round to :           |              | Fixture status : |               |         | Only my | club's fix |
| <i>হ</i> হ | Registration       |                                     | -                    |              |                  |               |         |         |            |
| Ŕ          | Team               | 🔽 Date time 👙                       |                      | Round        | League           | Venue / Field | Home te | am      |            |
| 6          | Voucher            | 27-03-2022 08                       | 3:00 ~ 09:40         | 1            | W18B             | LOFT / LOFTUS | LOFT    | W18B    | 000        |
| 88         | Fixture            | 27-03-2022 00                       | ):40 ~ <b>11</b> :20 | 1            | WSF              | LOFT / LOFTUS | LOFT    | TWSF    | 000        |
| Θ          | Uncovered fixture  | 27-03-2022 11                       | 20 ~ 13:00           | 1            | 045C             | LOFT / LOFTUS | • LOFT  | 045C    | 000        |
| $\odot$    | Latest appointment | 27-03-2022 13                       | :00 ~ 14:40          | 1            | AL14             | LOFT / LOFTUS | • LOFT  | FAL14   | 000        |
| R          | Judiciary          | 27-03-2022 14                       | :40 ~ 16:20          | 1            | AL04             | LOFT / LOFTUS | • LOFT  | FAL04   | 000        |
| ≣          | Invoice            |                                     |                      |              |                  |               |         |         |            |
| æ          | teamsheet (80).pdf | ^                                   |                      |              |                  |               |         |         |            |
|            |                    |                                     |                      |              |                  |               |         |         |            |

| )ate         | 27/03/2022                    | Round       | 1              | Refere       | e-                            | No.           |               |
|--------------|-------------------------------|-------------|----------------|--------------|-------------------------------|---------------|---------------|
| eague        | AL14                          | Time        | 13:00          | Assist       | R -                           | No.           |               |
| Ground       | I                             | Loftus 1    |                | Assist       | R -                           | No.           |               |
| Club         |                               | LOFT        |                | Ground       | Appointed Referee (           | or 4th Offica | lFinals)      |
| н            | ОМЕ ТЕ                        | АМ          | GOALS          | Α            | WAY TE                        | АМ            | GOALS         |
|              | LOFT AL1                      | 4           |                |              | BANG AL14                     | -1            |               |
| SHIRT<br>No. | INITIAL & SUR<br>Must be Prir | NAME        | FFA<br>NUMBER  | SHIRT<br>No. | INITIAL & SUR<br>Must be Prir | NAME          | FFA<br>NUMBER |
| CROSS        | OUT NAMES OF SUSPE            | ENDED PLAYE | R/S AND PLAYER | S WHOR A     | RE NOT PLAYING IN TH          | HIS GAME - Se | e Rule 12.C & |
|              | Lawrence Anno                 |             | 10114707       |              | Curtis                        |               | 6533928       |
|              | Alexander (                   |             | 76353630       |              | James Corroll                 |               | 54435086      |
|              | Johnathon 🎬                   |             | 10822197       |              | Nathan 🐑 😁                    |               | 54429881      |
|              | Liam 🗨 🗩                      | _           | 10950057       |              | Murat C                       |               | 1104232       |
|              | Benjamin G                    |             | 54528484       |              | Matthew K                     | •             | 54512843      |
|              | George                        |             | 63640304       |              | Christopher                   |               | 5443603       |
|              | Lachlan 🛌                     |             | 54566617       |              | Russell                       |               | 54436050      |
|              | Luke J                        |             | 54566153       |              | Andrew                        |               | 54522770      |
|              | Anthony R                     |             | 82931221       |              | Stamatis I                    |               | 10770464      |
|              | Samuel Luko                   |             | 54567698       |              | Achlov                        |               | 54435334      |
|              | lordan 9                      |             | 54569090       |              | Brady                         |               | 54436811      |
|              | Henri Sane                    |             | 54524624       |              | Benjamin                      |               | 11051099      |
|              | loshua (milia                 |             | 54597224       |              | Kieran T                      |               | 54426564      |
|              | Angus Con                     |             | 79472080       |              | Blake                         |               | 61538799      |
|              |                               |             |                |              | Angus Zananika                |               | 60745908      |
|              |                               |             |                |              |                               |               |               |
|              |                               |             |                |              |                               |               |               |
|              |                               |             |                |              |                               |               |               |
|              |                               |             |                |              |                               |               |               |
|              |                               |             |                |              |                               |               |               |
|              |                               |             |                |              |                               |               | - 13 5        |
|              | BORROWED PLAYE                | RS - See Ri | ile 12.F       |              | BORROWED PLAYE                | RS - See Ru   | le 12.F       |
| SHIRT        | INITIAL & SURNAME             | TEAM ON     | FFA            | SHIRT        | INITIAL & SURNAME             | TEAM ON       | FFA<br>NUMBER |
| NO.          | Must be Printed               | ID OARD     | NOPIDER        | 110.         | Must be Printed               | ID CARD       | NUMBER        |
|              |                               |             |                |              |                               |               |               |
|              |                               |             |                |              |                               |               |               |
|              |                               |             |                |              |                               |               |               |
|              |                               |             |                |              |                               |               |               |
| COACI        | 4-                            |             |                | COACI        | 4-                            |               |               |
| Print Na     | ame & Sign:                   |             |                | Print Na     | ame & Sign:                   |               |               |
| MANA         | GER-                          |             |                | MANA         | GER-                          |               |               |
| Print Na     | ame & Sign:                   |             |                | Print Na     | ame & Sign:                   |               |               |
| GROU         | ND CONTROL -                  |             |                | GROU         | ND CONTROL -                  |               |               |
| Print Na     | ame & Sign:                   |             |                | Print Na     | ame & Sign:                   |               |               |

BLANK MATCH SHEET - If needed, blank match sheets for each fixture (no players listed) can be printed by selecting "Export matchsheet" at Step 4 above; or a completely blank match sheet can be downloaded from <a href="https://shirefootball.com.au/documents/">https://shirefootball.com.au/documents/</a>

## 2. MATCH CLUB MAGAZINE REPORT – All Fixtures (Home and Away)

## From the *Fixture* menu.

Select "From" and "To" dates:

(You can select by Round from and Round to however this will export all matches for the Round -you will need to sort data in Excel to separate Saturday & Sunday matches)

| This needs to be done separately for Satur | days and Sundays. |
|--------------------------------------------|-------------------|
| For example:                               |                   |
| Saturday Round 1 – From 26-03-2022         | To 26-03-2022     |
| Sunday Round 1 – From 27-03-2022           | To 27-03-2022     |

Deselect "Published" in "Fixture Status" by clicking on the down arrow (this will reveal any teams with a  $\succ$ BYE)

Fixture status

#### $\succ$ Select "Export fixtures" blue button on far right of screen

| 🧄 SSFA               | E Season 2022                   | ~                        |            |                    |             |                     |     |        | Club Administrato | r - BARD | V        | Ę     | Ĵ (  | Barbra Sharp      |
|----------------------|---------------------------------|--------------------------|------------|--------------------|-------------|---------------------|-----|--------|-------------------|----------|----------|-------|------|-------------------|
| ) Dashboard          | ③ Fixture results will be locke | ed 1 day after the fixtu | ire date.  |                    |             |                     |     |        |                   |          |          |       |      |                   |
| Account              | Competition :<br>2022 Winter    | From :                   | 10<br>12   | 7-03-2022          | Age Group : | Division            | 1:  | ~      | /enue :           | Field    |          |       |      | V                 |
| Announcement         | Keyword :                       | Round from :             | Round to : | Fixture status     | Only m      | y club's fixtures : |     |        |                   |          |          |       |      |                   |
| Product              |                                 |                          |            | TODEDRED           |             |                     |     | E E    | xport matchsheet  | 🖹 Exp    | ort team | sheet | 6    | ) Export fixtures |
| Registration         | Date time 🎄                     | Round 🌲                  | League     | Venue / Field      | H           | lome team           |     | Result | Away team         |          | R A1     | A2    | F St | atus              |
| र Team               | 27-03-2022 09:50 ~ 11:30        | 1                        | 045E       | BARD / RIDGE 5     | •           | BARD 045E           | 000 | -      | NCAR 045E         | 000      |          | -     | - PI | JBLISHED          |
| Voucher              | 27-03-2022 11:20 ~ 13:00        | 1                        | AL11       | MENA 1 / BUCKLE 0. | 2           | MENA AL11-1         | 000 | -      | BARD AL11         | 000      |          | -     | - PI | JBLISHED          |
| Fixture              | 27-03-2022 11:30 ~ 13:10        | 1                        | 035F       | BARD / RIDGE 5     | •           | BARD O35F           | 000 | -      | • STJB O35F       | 000      |          | -     | - PI | JBLISHED          |
| ) Uncovered fixture  | 27-03-2022 11:40 ~ 13:20        | 1                        | WSD        | NCAR / NTH CBAH    | •           | NCAR WSD            | 000 | -      | BARD WSD          | 000      |          | -     | - PI | JBLISHED          |
| ) Latest appointment | 27-03-2022 11:40 ~ 13:20        | 1                        | AL13       | NSUT / SUTHERLAN   | VD 2        | NSUT AL13           | 000 | -      | BARD AL13         | 000      |          | -     | - PI | UBLISHED          |

## The Export will appear as an Excel CSV report at bottom left of screen.

| 🧄 SSFA                                | Season 2022                      | v                     |            |                    |             |                                 |     |        | Club Administrator            | - BARD | ~        | Į      | Ĵ (   | Barbra Sharp    |
|---------------------------------------|----------------------------------|-----------------------|------------|--------------------|-------------|---------------------------------|-----|--------|-------------------------------|--------|----------|--------|-------|-----------------|
| 2 Dashboard                           | Fixture results will be locked 1 | day after the fixture | date.      |                    |             |                                 |     |        |                               |        |          |        |       |                 |
| R Account                             | Competition :                    | From : 27-03-2022     | To :       | •03-2022           | iqe Group : | Division                        |     | V      | /enue :                       | Field  |          |        |       | V               |
| Announcement                          | Keyword :<br>Keyword Q           | Round from :          | Round to : | Fixture status :   | Only        | my club's fixtures :            |     |        |                               |        |          |        |       |                 |
| Product                               |                                  |                       |            |                    |             |                                 |     | ∎ Ð    | xport matchsheet              | 🖾 Exp  | ort tean | nsheet | R     | Export fixtures |
| 灸 Registration                        | 🗌 Date time 🌲                    | Round 👙               | League     | Venue / Field      |             | Home team                       |     | Result | Away team                     |        | R A:     | A2     | F Sta | tus             |
| දි Team                               | 27-03-2022 00:00 ~ 00:00         | 1                     | AL14       | /                  |             | <ul> <li>BARD AL14</li> </ul>   | 000 | -      | ~BYE~                         | 000    |          | -      | - BY  | E               |
| 🗟 Voucher                             | 27-03-2022 09:50 ~ 11:30         | 1                     | 045E       | BARD / RIDGE 5     |             | <ul> <li>BARD 045E</li> </ul>   | 000 | -      | NCAR 045E                     | 000    |          | -      | - PU  | BLISHED         |
| E Fixture                             | 27-03-2022 11:20 ~ 13:00         | 1                     | AL11       | MENA 1 / BUCKLE 02 | :           | MENA AL11-1                     | 000 | -      | BARD AL11                     | 000    |          | -      | - PU  | BLISHED         |
| <ul> <li>Uncovered fixture</li> </ul> | 27-03-2022 11:30 ~ 13:10         | 1                     | 035F       | BARD / RIDGE 5     |             | BARD 035F                       | 000 | -      | <ul> <li>STJB 035F</li> </ul> | 000    |          | -      | - PU  | BLISHED         |
| Latest appointment                    | 27-03-2022 11:40 ~ 13:20         | 1                     | WSD        | NCAR / NTH CBAH    |             | NCAR WSD                        | 000 | -      | <ul> <li>BARD WSD</li> </ul>  | 000    |          | -      | - PU  | BLISHED         |
| C Judiciary                           | 27-03-2022 11:40 ~ 13:20         | 1                     | AL13       | NSUT / SUTHERLAN   | D 2         | NSUT AL13                       | 000 | -      | <ul> <li>BARD AL13</li> </ul> | 000    |          | -      | - PU  | BLISHED         |
| Event                                 | 27-03-2022 13:00 ~ 14:40         | 1                     | AL05       | MENA 1 / BUCKLE 02 | 2           | <ul> <li>MENA AL05</li> </ul>   | 000 | -      | BARD AL05-2                   | 000    |          | -      | - PU  | BLISHED         |
|                                       | 27-03-2022 13:00 ~ 14:40         | 1                     | AL03       | LIPI 1 / LPO       |             | <ul> <li>LIPI AL03-2</li> </ul> | 000 | -      | <ul> <li>BARD AL03</li> </ul> | 000    |          | -      | - PU  | BLISHED         |
| export_fixture_16                     | 54csv                            |                       |            |                    |             |                                 |     |        |                               |        |          |        |       | Show all        |

Show all

- Click on the export\_fixture csv file to open the Export
- Click yes on the pop up (see below).  $\succ$

### Microsoft Excel

The file format and extension of 'export\_fixture\_1647229066164.csv' don't match. The file could be corrupted or unsafe. Unless you trust its source, don't open it. Do you want to open it anyway?

Help

No

Yes

| E | ¶ 5×∂×∓                |                                   |                                 |                                    | export_fa                   | cture_1647214697640 [Protected \ | 'iew] - Excel |            |            | Shared Services SSFA | œ – ø     |
|---|------------------------|-----------------------------------|---------------------------------|------------------------------------|-----------------------------|----------------------------------|---------------|------------|------------|----------------------|-----------|
|   | le Home Insert         | Page Layout Formulas              | Data Review View                | Help Q Tell me what y              | ou want to do               |                                  |               |            |            |                      |           |
| D | PROTECTED VIEW Be care | ful—files from the Internet can c | ontain viruses. Unless you need | to edit, it's safer to stay in Pro | tected View. Enable Editing |                                  |               |            |            |                      |           |
| 1 | * : ×                  | √ <i>f</i> × Date                 |                                 |                                    |                             |                                  |               |            |            |                      |           |
| đ | A                      | В                                 | с                               | D                                  | E                           | F                                | G             | н          | 1          | J                    | к         |
| ſ | Date                   | Time                              | Round                           | League                             | Venue                       | Field                            | Home team     | Home goals | Away goals | Away team            | Status    |
|   | 27-03-2022             | 08:00 ~ 09:40                     |                                 | 1 W18B                             | LOFT                        | LOFTUS                           | LOFT W18B     | -          | -          | BBAY W18B            | PUBLISHED |
|   | 27-03-2022             | 08:20~10:00                       |                                 | 1 WSH                              | NCAR                        | NTH CBAH                         | NCAR WSH-1    | -          | -          | LOFT WSH             | PUBLISHED |
|   | 27-03-2022             | 08:20 ~ 10:00                     |                                 | 1 O35C                             | SYLV                        | BOX ROAD 01                      | SYLV O35C     | -          | -          | LOFT O35C            | PUBLISHED |
|   | 27-03-2022             | 09:40 ~ 11:20                     |                                 | 1 W21AB                            | LIPI 1                      | LPO                              | LIPI W21B     | -          | -          | LOFT W21B            | PUBLISHED |
|   | 27-03-2022             | 09:40 ~ 11:20                     |                                 | 1 WSF                              | LOFT                        | LOFTUS                           | LOFT WSF      | -          | -          | GPOI WSF             | PUBLISHED |
|   | 27-03-2022             | 09:40 ~ 11:20                     |                                 | 1 WSB                              | MENA 1                      | BUCKLE 02                        | MENA WSB      | -          | -          | LOFT WSB-2           | PUBLISHED |
|   | 27-03-2022             | 09:50 ~ 11:30                     |                                 | 1 WSE                              | BBAY 1                      | LAKEWOOD                         | BBAY WSE      | -          | -          | LOFT WSE             | PUBLISHED |
|   | 27-03-2022             | 11:20~13:00                       |                                 | 1 WSB                              | MART                        | KINGSWOOD RD                     | MART WSB      | -          | -          | LOFT WSB-1           | PUBLISHED |
| ) | 27-03-2022             | 11:20~13:00                       |                                 | 1 O45C                             | LOFT                        | LOFTUS                           | LOFT O45C     | -          | -          | LIPI O45C            | PUBLISHED |
|   | 27-03-2022             | 13:00 ~ 14:40                     |                                 | 1 AL14                             | LOFT                        | LOFTUS                           | LOFT AL14     | -          | -          | BANG AL14-1          | PUBLISHED |
| 2 | 27-03-2022             | 14:40 ~ 16:20                     |                                 | 1 AL04                             | LOFT                        | LOFTUS                           | LOFT AL04     | -          | -          | CSEA AL04            | PUBLISHED |
|   |                        |                                   |                                 |                                    |                             |                                  |               |            |            |                      |           |
|   |                        |                                   |                                 |                                    |                             |                                  |               |            |            |                      |           |
|   |                        |                                   |                                 |                                    |                             |                                  |               |            |            |                      |           |
| 5 |                        |                                   |                                 |                                    |                             |                                  |               |            |            |                      |           |
| 7 |                        |                                   |                                 |                                    |                             |                                  |               |            |            |                      |           |
| 8 |                        |                                   |                                 |                                    |                             |                                  |               |            |            |                      |           |
| 9 |                        |                                   |                                 |                                    |                             |                                  |               |            |            |                      |           |
| ) |                        |                                   |                                 |                                    |                             |                                  |               |            |            |                      |           |
| L |                        |                                   |                                 |                                    |                             |                                  |               |            |            |                      |           |
| 2 |                        |                                   |                                 |                                    |                             |                                  |               |            |            |                      |           |
|   |                        |                                   |                                 |                                    |                             |                                  |               |            |            |                      |           |
|   |                        |                                   |                                 |                                    |                             |                                  |               |            |            |                      |           |
|   |                        |                                   |                                 |                                    |                             |                                  |               |            |            |                      |           |
|   |                        |                                   |                                 |                                    |                             |                                  |               |            |            |                      |           |
|   |                        |                                   |                                 |                                    |                             |                                  |               |            |            |                      |           |
|   |                        |                                   |                                 |                                    |                             |                                  |               |            |            |                      |           |
| 1 |                        |                                   |                                 |                                    |                             |                                  |               |            |            |                      |           |
|   |                        |                                   |                                 |                                    |                             |                                  |               |            |            |                      |           |
| 1 |                        |                                   |                                 |                                    |                             |                                  |               |            |            |                      |           |
|   |                        |                                   |                                 |                                    |                             |                                  |               |            |            |                      |           |
|   |                        |                                   |                                 |                                    |                             |                                  |               |            |            |                      |           |
|   |                        |                                   |                                 |                                    |                             |                                  |               |            |            |                      |           |
|   |                        |                                   |                                 |                                    |                             |                                  |               |            |            |                      |           |
| ; |                        |                                   |                                 |                                    |                             |                                  |               |            |            |                      |           |
|   |                        |                                   |                                 |                                    |                             |                                  |               |            |            |                      |           |
|   |                        |                                   |                                 |                                    |                             |                                  |               |            |            |                      |           |
|   |                        |                                   |                                 |                                    |                             |                                  |               |            |            |                      |           |
|   |                        |                                   |                                 |                                    |                             |                                  |               |            |            |                      |           |
|   |                        |                                   |                                 |                                    |                             |                                  |               |            |            |                      |           |
|   |                        |                                   |                                 |                                    |                             |                                  |               |            |            |                      |           |

> Enable Editing (yellow bar at top) and then Edit the workbook to display what you need

- Delete columns "L" to "O"
- Reduce column widths click on arrow above cell A1, then drag the column width smaller
- Clubs to sort by Venue this will enable you to see where your Away Fixtures are and to check for any overflow Home Fixtures scheduled at another field.
- Save the Document! Eg. MATCH CLUB MAGAZINE REPORT\_MATCHDATE\_GROUND.csv

|          | <b>∃ 5</b> ~ ∂             |                           |                                    |          |            |                         |                          | ort_fixture_16472       |                              |                                    |                                             |             |           | s SSFA 🛛                                 |                                                         | o x                                                                               |
|----------|----------------------------|---------------------------|------------------------------------|----------|------------|-------------------------|--------------------------|-------------------------|------------------------------|------------------------------------|---------------------------------------------|-------------|-----------|------------------------------------------|---------------------------------------------------------|-----------------------------------------------------------------------------------|
| F        | ile Home                   | e Insert                  | Page Layout                        | Formulas | Data Revie | ew View                 | Help Q                   | Tell me what yo         | u want to do                 |                                    |                                             |             |           |                                          |                                                         | $\beta_{\!\!\!\!\!\!\!\!\!\!\!\!\!\!\!\!\!\!\!\!\!\!\!\!\!\!\!\!\!\!\!\!\!\!\!\!$ |
| Pi<br>CI | aste 💉                     | Calibri<br>B I <u>U</u> ~ | • 11 •<br>  ⊞ •   <u>⊅</u><br>Font | A A 3    | = = = »    | ° ✓ Ĉ <sup>b</sup> Wrap | Text<br>≥&Center ~<br>「⊇ | General<br>\$~%<br>Numb | • (€,0,00<br>.00 →.0<br>er □ | Conditional F<br>Formatting ∽<br>S | Format as Cell<br>Table ~ Styles ~<br>tyles | Insert Dele | te Format | ∑ AutoSum<br>↓ Fill ~<br>◆ Clear ~<br>Er | ° Arr P<br>Sort & Find &<br>Filter ∼ Select ∼<br>diting |                                                                                   |
| H:       | 15                         | • : ×                     | $\checkmark f_X$                   |          |            |                         |                          |                         |                              |                                    |                                             |             |           |                                          |                                                         | ~                                                                                 |
|          | A                          | В                         | С                                  | D        | E          | F                       | G                        | н                       | I                            | J                                  | К                                           | L           | м         | N                                        | 0                                                       | P                                                                                 |
| 1        | Date                       | Time                      | Round                              | League   | Venue      | Field                   | Home team                | Home goals              | Away goals                   | Away team                          | Status                                      |             |           |                                          |                                                         |                                                                                   |
| 2        | 27-03-2022                 | 08:00~09:40               |                                    | 1 W18B   | LOFT       | LOFTUS                  | LOFT W18B                | -                       | -                            | BBAY W18B                          | PUBLISHED                                   |             |           |                                          |                                                         |                                                                                   |
| 3        | 27-03-2022                 | 08:20~10:00               |                                    | 1 WSH    | NCAR       | NTH CBAH                | NCAR WSH-1               | -                       | -                            | LOFT WSH                           | PUBLISHED                                   |             |           |                                          |                                                         |                                                                                   |
| 4        | 27-03-2022                 | 08:20~10:00               |                                    | 1 O35C   | SYLV       | BOX ROAD 01             | SYLV O35C                | -                       | -                            | LOFT 035C                          | PUBLISHED                                   |             |           |                                          |                                                         |                                                                                   |
| 5        | 27-03-2022                 | 09:40 ~ 11:20             |                                    | 1 W21AB  | LIPI 1     | LPO                     | LIPI W21B                | -                       | -                            | LOFT W21B                          | PUBLISHED                                   |             |           |                                          |                                                         |                                                                                   |
| 6        | 27-03-2022                 | 09:40 ~ 11:20             |                                    | 1 WSF    | LOFT       | LOFTUS                  | LOFT WSF                 | -                       | -                            | GPOI WSF                           | PUBLISHED                                   |             |           |                                          |                                                         |                                                                                   |
| 7        | 27-03-2022                 | 09:40 ~ 11:20             |                                    | 1 WSB    | MENA 1     | BUCKLE 02               | MENA WSB                 | -                       | -                            | LOFT WSB-2                         | PUBLISHED                                   |             |           |                                          |                                                         |                                                                                   |
| 8        | 27-03-2022                 | 09:50~11:30               |                                    | 1 WSE    | BBAY 1     | LAKEWOOD                | BBAY WSE                 | -                       | -                            | LOFT WSE                           | PUBLISHED                                   |             |           |                                          |                                                         |                                                                                   |
| 9        | 27-03-2022                 | 11:20~13:00               |                                    | 1 WSB    | MART       | KINGSWOOD               | MART WSB                 | -                       | -                            | LOFT WSB-1                         | PUBLISHED                                   |             |           |                                          |                                                         |                                                                                   |
| 10       | 27-03-2022                 | 11:20 ~ 13:00             |                                    | 1 O45C   | LOFT       | LOFTUS                  | LOFT O45C                | -                       | -                            | LIPI O45C                          | PUBLISHED                                   |             |           |                                          |                                                         |                                                                                   |
| 11       | 27-03-2022                 | 13:00 ~ 14:40             |                                    | 1 AL14   | LOFT       | LOFTUS                  | LOFT AL14                | -                       | -                            | BANG AL14-1                        | PUBLISHED                                   |             |           |                                          |                                                         |                                                                                   |
| 12       | 27-03-2022                 | 14:40 ~ 16:20             |                                    | 1 AL04   | LOFT       | LOFTUS                  | LOFT AL04                | -                       | -                            | CSEA AL04                          | PUBLISHED                                   |             |           |                                          |                                                         |                                                                                   |
| 13       |                            |                           |                                    |          |            |                         |                          |                         |                              |                                    |                                             |             |           |                                          |                                                         |                                                                                   |
| 14       |                            |                           |                                    |          |            |                         |                          |                         |                              |                                    |                                             |             |           |                                          |                                                         |                                                                                   |
| 15       |                            |                           |                                    |          |            |                         |                          |                         |                              |                                    |                                             |             |           |                                          |                                                         |                                                                                   |
| 16       |                            |                           |                                    |          |            |                         |                          |                         |                              |                                    |                                             |             |           |                                          |                                                         |                                                                                   |
| 17       |                            |                           |                                    |          |            |                         |                          |                         |                              |                                    |                                             |             |           |                                          |                                                         |                                                                                   |
| 18       |                            |                           |                                    |          |            |                         |                          |                         |                              |                                    |                                             |             |           |                                          |                                                         |                                                                                   |
| 19       |                            |                           |                                    |          |            |                         |                          |                         |                              |                                    |                                             |             |           |                                          |                                                         |                                                                                   |
| 20       |                            |                           |                                    |          |            |                         |                          |                         |                              |                                    |                                             |             |           |                                          |                                                         |                                                                                   |
| 21       |                            |                           |                                    |          |            |                         |                          |                         |                              |                                    |                                             |             |           |                                          |                                                         |                                                                                   |
| 22       |                            |                           |                                    |          |            |                         |                          |                         |                              |                                    |                                             |             |           |                                          |                                                         |                                                                                   |
| 23       |                            |                           |                                    |          |            |                         |                          |                         |                              |                                    |                                             |             |           |                                          |                                                         | ŀ                                                                                 |
|          | $\leftarrow$ $\rightarrow$ | fixtures                  | $(\div)$                           |          |            |                         |                          |                         |                              | : •                                |                                             |             |           |                                          |                                                         | •                                                                                 |

## **SEE 5. BELOW FOR FORMATTING & PRINTING INSTRUCTIONS**

X

## 3. MATCH DRAW GROUND REPORT - Fixtures by Club Venue

# 4. ASSOCIATION'S RESULTS SHEET – same document – print and take to Venue/s with MatchSheets.

## From the *Fixture* menu.

This shows all games at a particular venue/field – your HOME Venue or Venues

Select "From" and "To" dates:

This needs to be done separately for Saturdays and Sundays.For example:Saturday Round 1 – From 26-03-2022To 26-03-2022Sunday Round 1 – From 27-03-2022To 27-03-2022

Select *Venue*:

This needs to be done separately for each of your Club's Venues

For example:

Lilli Pilli would export data separately for LPO, GMO & Greenhills

- Select "Export fixtures" blue button on far right of screen
- > Similar process to Club Magazine Report regarding formatting, etc.

| Competition : |              | F       | rom :                     |                        |        | To :           |            |          |               | Age Group         |        |      |   |                |
|---------------|--------------|---------|---------------------------|------------------------|--------|----------------|------------|----------|---------------|-------------------|--------|------|---|----------------|
| 2022 Winter   |              | V ] [   | 2 <mark>6-03-202</mark> 2 |                        | Ë      | 26-03-2022     |            |          | <b>#</b>      |                   |        |      |   | $\vee$         |
| Division :    |              | V       | /enue :                   |                        |        | Field :        |            |          |               | Keyword :         |        |      |   |                |
|               |              | V       | LOFT - Loft               | us Oval ×              | $\vee$ |                |            |          | $\sim$        | Keyword           |        |      |   | Q              |
| Round from :  | Round to :   | F       | ixture status             |                        |        | Only my club's | fixtures : |          |               |                   |        |      |   |                |
|               | ~            |         | PUBLISHED                 | )                      | $\vee$ |                | E E        | xport ma | tchsheet      | 🕻 Export t        | eamshe | et   |   | Export fixture |
| Date time 👙   |              | Round 👙 | League                    | Venue / Field          |        | Home team      |            | Result   | Away team     |                   | RA     | L A2 | F | Status         |
| 26-03-2022 08 | 8:00 ~ 08:50 | 1       | U06H                      | LOFT / LOFTUS 06,7,8,9 |        | LOFT U06H      | 000        | -        | • HEAT U06H   | <mark>0∎</mark> 0 |        | -    | - | PUBLISHED      |
| 26-03-2022 08 | 8:00 ~ 09:00 | 1       | U10E                      | LOFT / LOFTUS 10&11 1  |        | LOFT U10E      | 000        | -        | NCAR U10E     | <b>0</b> ∎0       |        | -    | - | PUBLISHED      |
| 26-03-2022 08 | 8:00 ~ 09:00 | 1       | U11B                      | LOFT / LOFTUS 10&11 2  |        | • LOFT U11B    | 000        | -        | • LIPI U11B-1 | <b>0</b> ∎0       |        | -    | - | PUBLISHED      |
| 26-03-2022 08 | 8:50 ~ 09:40 | 1       | U07F                      | LOFT / LOFTUS 06,7,8,9 |        | LOFT U07F      | 000        | -        | GYME U07F     | 000               |        | -    | - | PUBLISHED      |
| 26-03-2022 0  | 9:00 ~ 10:10 | 1       | U13C                      | LOFT / LOFTUS          |        | LOFT U13C      | 000        | -        | HEAT U13C     | <u>0</u>          |        | _    | _ | PUBLISHED      |

The Export will appear as an Excel CSV report at bottom right of screen.

- Open the Export
- Enable Editing
- Save the Document! Eg. MATCH DRAW GROUND REPORT\_MATCHDATE\_GROUND.csv
- Delete columns "L" to "O"
- Reduce column widths click on arrow above cell A1, then drag the column width smaller
- > Data will display in Time order
- Print Export in this format for Association's Results Sheet
- > Then sort by Field this will form the basis of your Ground Duty Report
  - $\circ \quad \text{Insert rows to divide fields} \\$
  - $\circ$  ~ Insert columns to indicate Ground Duty Allocations

|    | File                 | Home      | Insert Pa                                                       | ge Layout                    | Form                   | ılas Dat    | a Review  | View        | Help                                | 🖓 Tell me        | what you wa                | ant to do                                  |                                           |                       |     |                                          |               |
|----|----------------------|-----------|-----------------------------------------------------------------|------------------------------|------------------------|-------------|-----------|-------------|-------------------------------------|------------------|----------------------------|--------------------------------------------|-------------------------------------------|-----------------------|-----|------------------------------------------|---------------|
| Ge | t External<br>Data ~ | Ne<br>Que | Show Qu<br>From Tal<br>W<br>ry ~ [] Recent S<br>Get & Transform | ueries<br>ble<br>ources<br>n | Refresh<br>All ~<br>Co | Connections | ons 2↓    | Sort &      | er 🔀 Clea<br>Reap<br>Adva<br>Filter | ply 1<br>nced Co | Text to<br>olumns S D      | Flash Fill<br>Remove D<br>Data Valid<br>Da | ∎<br>Duplicates □<br>lation ~<br>ta Tools | <b>*□ Consolidate</b> | DS  | What-If For<br>Analysis ~ Sł<br>Forecast | ecast<br>heet |
| A  | 2                    | *         |                                                                 | f <sub>x</sub>               | 26-03-2                | 2022        |           |             |                                     |                  |                            |                                            |                                           |                       |     |                                          |               |
| -2 | A                    | 4         | В                                                               | C                            |                        | D           | E         |             | F                                   | G                | Н                          |                                            | I.                                        | J                     |     | К                                        |               |
| 1  | Date                 |           | Time                                                            | Round                        | Le                     | ague        | Venue     | Field       | H                                   | ome team         | Home go                    | oals A                                     | way goals                                 | Away tea              | m   | Status                                   |               |
| 2  | 26-03-2              | 022       | 08:00~08:50                                                     |                              | 1 U0                   | 6H          | LOFT      | LOFTU       | S 06,7,8,L0                         | FT U06H          | -                          | -                                          |                                           | HEAT U06              | H   | PUBLISHED                                |               |
| 3  | 26-03-2              | 2022      | 08:00~09:00                                                     |                              | 1 U1                   | 0E          | LOFT      | LOFTU       | S 10&11 LO                          | FT U10E          | -                          | -                                          |                                           | NCAR U10              | )E  | PUBLISHED                                |               |
| 4  | 26-03-2              | 022       | 08:00~09:00                                                     |                              | 1 U1                   | 18          | LOFT      | LOFTU       | S 10&11 LO                          | FT U11B          | -                          | -                                          |                                           | LIPI U11B-            | -1  | PUBLISHED                                |               |
| 5  | 26-03-2              | 022       | 08:50~09:40                                                     |                              | 1 U0                   | 7F          | LOFT      | LOFTU       | S 06,7,8,L0                         | FT U07F          | -                          | -                                          |                                           | GYME U07              | 7F  | PUBLISHED                                |               |
| 6  | 26-03-2              | 022       | 09:00 ~ 10:10                                                   |                              | 1 U1                   | 3C          | LOFT      | LOFTU       | S LO                                | FT U13C          | -                          | -                                          |                                           | HEAT U13              | С   | PUBLISHED                                |               |
| 7  | 26-03-2              | 022       | 09:40 ~ 10:30                                                   |                              | 1 U0                   | 7D          | LOFT      | LOFTU       | S 06,7,8,L0                         | FT U07D          | -                          | -                                          |                                           | LIPI U07D             | -3  | PUBLISHED                                |               |
| 8  | 26-03-2              | 2022      | 10:10~11:20                                                     |                              | 1 U1                   | 20          | LOFT      | LOFTH       | C 1/                                | CT 11100         |                            |                                            |                                           | 2 V                   | -8  | PUBLISHED                                |               |
| 9  | 26-03-2              | 2022      | 10:30 ~ 11:20                                                   |                              | 1 UC                   | 8 2011      |           |             |                                     |                  |                            |                                            |                                           | . ^                   | 6-2 | PUBLISHED                                |               |
| 10 | 26-03-2              | 2022      | 11:20~12:10                                                     |                              | 1 U0                   | 8 🐴 Add     | Level 🗙 D | elete Level | Copy L                              | vel 🔺            | <ul> <li>Option</li> </ul> | ns                                         | My dat                                    | a has <u>h</u> eaders |     | PUBLISHED                                |               |
| 11 | 26-03-2              | 2022      | 11:20~12:30                                                     |                              | 1 W                    | 1           |           | •           |                                     |                  |                            |                                            |                                           | _                     | 3   | PUBLISHED                                |               |
| 12 | 26-03-2              | 2022      | 12:10~13:00                                                     |                              | 1 W                    | Column      | ·         |             | Sort On                             |                  |                            | Order                                      |                                           |                       | E-1 | PUBLISHED                                |               |
| 13 | 26-03-2              | 2022      | 12:30~13:40                                                     |                              | 1 W                    | 1 SOIL DY   | Field     | ~           | Cell Values                         |                  | $\sim$                     | A to Z                                     |                                           | $\sim$                | 2   | PUBLISHED                                |               |
| 14 | 26-03-2              | 2022      | 13:40~15:00                                                     |                              | 1 U1                   | 5           |           |             |                                     |                  |                            |                                            |                                           |                       | 4   | PUBLISHED                                |               |
| 15 |                      |           |                                                                 |                              |                        |             |           |             |                                     |                  |                            |                                            |                                           |                       | -   |                                          | _             |
| 16 |                      |           |                                                                 |                              |                        |             |           |             |                                     |                  |                            |                                            |                                           |                       | -   |                                          | _             |
| 17 | -                    |           |                                                                 |                              |                        |             |           |             |                                     |                  |                            |                                            |                                           |                       | -   |                                          |               |
| 18 | -                    |           |                                                                 |                              |                        |             |           |             |                                     |                  |                            |                                            |                                           |                       | H   |                                          |               |
| 19 | -                    |           |                                                                 |                              | _                      |             |           |             |                                     |                  |                            |                                            |                                           |                       | -   |                                          |               |
| 20 |                      |           |                                                                 |                              | -                      | -           |           |             |                                     |                  |                            |                                            | OK                                        | Cancel                |     |                                          |               |
| 21 |                      |           |                                                                 |                              | -                      |             |           |             |                                     |                  |                            |                                            |                                           | .:                    |     |                                          |               |

# <u>Saturdays</u>

>

- Clubs to sort by Field to identify Field Set up requirements
- Clubs to review Club Magazine Report for overflow Home Fixtures scheduled at other fields.

| A  | 14 -       | : × v         | fx    |        |       |                |           |            |            |             |           |   |
|----|------------|---------------|-------|--------|-------|----------------|-----------|------------|------------|-------------|-----------|---|
|    | А          | В             | С     | D      | E     | F              | G         | Н          | I.         | J           | K         | L |
| 1  | Date       | Time          | Round | League | Venue | Field          | Home team | Home goals | Away goals | Away team   | Status    |   |
| 2  | 26-03-2022 | 09:00 ~ 10:10 | 1     | U13C   | LOFT  | LOFTUS         | LOFT U13C | -          | -          | HEAT U13C   | PUBLISHED |   |
| 3  | 26-03-2022 | 10:10~11:20   | 1     | U13B   | LOFT  | LOFTUS         | LOFT U13B | -          | -          | GYME U13B   | PUBLISHED |   |
| 4  | 26-03-2022 | 11:20 ~ 12:30 | 1     | W13B   | LOFT  | LOFTUS         | LOFT W13B | -          | -          | GPOI W13B   | PUBLISHED |   |
| 5  | 26-03-2022 | 12:30 ~ 13:40 | 1     | W14C   | LOFT  | LOFTUS         | LOFT W14C | -          | -          | HEAT W14C   | PUBLISHED |   |
| 6  | 26-03-2022 | 13:40 ~ 15:00 | 1     | U15A   | LOFT  | LOFTUS         | LOFT U15A | -          | -          | BARD U15A   | PUBLISHED |   |
| 7  |            |               |       |        |       |                |           |            |            |             |           |   |
| 8  | 26-03-2022 | 08:00 ~ 08:50 | 1     | U06H   | LOFT  | LOFTUS 06,7,8, | LOFT U06H | -          | -          | HEAT U06H   | PUBLISHED |   |
| 9  | 26-03-2022 | 08:50~09:40   | 1     | U07F   | LOFT  | LOFTUS 06,7,8, | LOFT U07F | -          | -          | GYME U07F   | PUBLISHED |   |
| 10 | 26-03-2022 | 09:40 ~ 10:30 | 1     | U07D   | LOFT  | LOFTUS 06,7,8, | LOFT U07D | -          | -          | LIPI U07D-3 | PUBLISHED |   |
| 11 | 26-03-2022 | 10:30 ~ 11:20 | 1     | U08G   | LOFT  | LOFTUS 06,7,8, | LOFT U08G | -          | -          | GEOR U08G-2 | PUBLISHED |   |
| 12 | 26-03-2022 | 11:20 ~ 12:10 | 1     | U08D   | LOFT  | LOFTUS 06,7,8, | LOFT U08D | -          | -          | STJB U08D   | PUBLISHED |   |
| 13 | 26-03-2022 | 12:10 ~ 13:00 | 1     | W08E   | LOFT  | LOFTUS 06,7,8, | LOFT W08E | -          | -          | EEAG W08E-1 | PUBLISHED |   |
| 14 |            |               |       |        |       |                |           |            |            |             |           |   |
| 15 | 26-03-2022 | 08:00~09:00   | 1     | U10E   | LOFT  | LOFTUS 10&11   | LOFT U10E | -          | -          | NCAR U10E   | PUBLISHED |   |
| 16 | 26-03-2022 | 08:00~09:00   | 1     | U11B   | LOFT  | LOFTUS 10&11   | LOFT U11B | -          | -          | LIPI U11B-1 | PUBLISHED |   |
| 17 |            |               |       |        |       |                |           |            |            |             |           |   |
| 18 |            |               |       |        |       |                |           |            |            |             |           |   |
| 19 |            |               |       |        |       |                |           |            |            |             |           |   |
| 20 |            |               |       |        |       |                |           |            |            |             |           |   |

## **SEE 5. BELOW FOR FORMATTING & PRINTING INSTRUCTIONS**

## 5. To Print:

## From the Exported Excel CSV Files

a. Click on File then Print

| Print                                                                                                    |                                                                                                    |
|----------------------------------------------------------------------------------------------------|----------------------------------------------------------------------------------------------------|
| Copies: 1                                                                                                    |                                                                                                    |
| Print                                                                                                    | Date         Time         Round         Lague         Venue         Field         Home to           27.03.2022         08:00 - 19.40         1 WISH         LOFT         LOFT MU         LOFT MU |
| Printer                                                                                                    | 27032022 0940~1120 1.W2LAS UP11 UP0 UPWUL<br>27032022 0940~1120 1.W3E UD715 UD715 UD715 UD717<br>2703202 0940~1120 1.W3E MENA 1.BUCKLG MENA<br>2703202 0950~1130 1.W3E BEAT 1.BUCKLG MENA V                                                                                                    |
| Brother MFC-L3750CDW on<br>Toner/ink low: 1 document                                                                                                    | 2 203 2021 11:00-11:00 1 0455 0007 10070 0070 0070<br>27 03 2021 13:00-14:00 1 0414<br>27 03 2021 13:00-14:00 1 0414 0071 00716 10714<br>27 03 2022 13:00-14:00 1 0400 10710 10714                                                                                                    |
| Printer Properties<br>Settings                                                                                                    |                                                                                                    |
| Print Active Sheets                                                                                                    |                                                                                                    |
| Pages: 0 to 0                                                                                                    |                                                                                                    |
| Print One Sided<br>Only print on one side of th                                                                                                    |                                                                                                    |
| Collated • • • • • • • • • • • • • • • • • • •                                                                                                    |                                                                                                    |
| Portrait Orientation -                                                                                                    |                                                                                                    |
| Letter<br>21.59 cm x 27.94 cm                                                                                                    |                                                                                                    |
| Normal Margins<br>Top: 1.91 cm Bottom: 1.91 c                                                                                                    |                                                                                                    |
| No Scaling     Dimensional state of the second state of the second state of the s |                                                                                                    |
| Page Setup                                                                                                    |                                                                                                    |

b. Select Page Setup

Page Tab:

Orientation: select Landscape

Scaling: Fit to one page wide and tall

| Pri      | nt                                | 27 03 2022 08:00 *05:40<br>27 03 2022 08:20 *10:50<br>27 03 2022 08:20 *10:50 | 1 W18          |
|----------|-----------------------------------|-------------------------------------------------------------------------------|----------------|
|          |                                   | 27 03 2022 08:20 ~10:00<br>27 03 2022 09:40 ~11:20                            | 1 035<br>1 W21 |
|          |                                   | 27-03-2022 09:40 ~11:20                                                       | 1 WSF          |
| nt       | er                                | 27.03.2022 09:40 ~ 11:20                                                      | 1 WS8          |
|          |                                   | 27.03.2022 09:50 ~ 11:30                                                      | 1 WSE          |
|          | Brother MEC-L3750CDW on           | 27/03/2022 11:20 ~ 13:00                                                      | 1 WSB          |
|          | Brother Ivin e EST Soed W onlin   | ▼ 27/03/2022 13:00 ~14:40                                                     | 1 AL14         |
| 0        | Toner/ink low: 1 document         |                                                                               | 1 AL04         |
|          | Printer Proper                    | Page Setup ? X                                                                |                |
| tti      | nas                               | Page Margins Header/Footer Sheet                                              |                |
| cer      | 195                               | Orientation                                                                   |                |
| Ŧ        | Print Active Sheets               |                                                                               |                |
| ±        | Only mint the entire shorts       | A O Portrait A O Landscape                                                    |                |
|          | Only print the active sheets      |                                                                               |                |
| :5:      | to                                | Scaling                                                                       |                |
| Ē        | Print One Sided                   |                                                                               |                |
|          | Only mint on one side of th       | ○ Adjust to: 100 🚽 % normal size                                              |                |
|          | Only print on one side of th      | 🔘 Fit to: 1 🚔 page(s) wide by 1 🚔 tall                                        |                |
| _        | Collated                          |                                                                               |                |
| $\equiv$ | 1 2 2 1 2 2 1 2 2                 |                                                                               |                |
|          | 1,2,3 1,2,3 1,2,3                 | Provention Letter                                                             |                |
|          | Portrait Orientation              | Paper size:                                                                   |                |
| Ē        |                                   | Print quality                                                                 |                |
| =        |                                   |                                                                               |                |
| 1        | Letter                            | Fi <u>r</u> st page number: Auto                                              |                |
|          | 21.59 cm x 27.94 cm               |                                                                               |                |
|          |                                   |                                                                               |                |
| Ħ        | Normal Margins                    |                                                                               |                |
| Н        | Ton: 1.91 cm Bottom: 1.91 c       |                                                                               |                |
|          | ispanist en bottomanist en        |                                                                               |                |
| ٦        | No Scaling                        | Options                                                                       |                |
|          | Print cheats at their actual size |                                                                               |                |
| .00      | Finit sheets at their actual size |                                                                               |                |
|          | Page Se                           | OK Cancel                                                                     |                |
|          |                                   |                                                                               |                |

Sheet Tab:

Select Gridline then OK

|                 | Ŭ                        | 27-08-2022 09:50 *11<br>27-08-2022 09:50 *11 | 30 1 WSE              | BBAY 1       | LAKEWOOD | BBAYWSE - | - |
|-----------------|--------------------------|----------------------------------------------|-----------------------|--------------|----------|-----------|---|
| 3750CDW on      |                          | 27-08-2022 11:20~13<br>27-08-2022 11:20~13   | 00 1 W58<br>00 1 0450 | LOFT         | LOFTUS   | LOFTO45C  | - |
| 1 document      | •                        | 27-03-2022 14:40 ** 16                       | 20 1 A.04             | LOFT<br>LOFT | LOFTUS   | LOFTALD4  | - |
| Printer Proper  | Page Setup               |                                              |                       | ?            | ×        |           |   |
|                 | Page Margins Hea         | der/Footer Sheet                             |                       |              |          |           |   |
| eets            | Print <u>a</u> rea:      |                                              |                       |              | Ť        |           |   |
| active sheets   | Print titles             |                                              |                       |              | - 11     |           |   |
| active sneets   | Rows to repeat at top:   |                                              |                       |              | Ť        |           |   |
| <b>)</b>        | Columns to repeat at lef | t                                            |                       |              | <b>^</b> |           |   |
| d               |                          | -                                            |                       |              | _        |           |   |
| one side of th  | Print                    |                                              |                       |              |          |           |   |
|                 | <u>Gridlines</u>         | Comments:                                    | (None)                |              | ~        |           |   |
|                 | Black and white          | Cell errors as:                              | displayed             |              | $\sim$   |           |   |
| ,2,3            | Draft <u>q</u> uality    | -                                            |                       |              | _        |           |   |
| antation.       | Row and column hea       | adings                                       |                       |              |          |           |   |
| entation        | Page order               |                                              |                       |              | - 11     |           |   |
|                 | Down, then over          |                                              |                       |              |          |           |   |
| 94 cm           | Over, then down          |                                              |                       |              |          |           |   |
| 1argins Setting |                          |                                              |                       |              |          |           |   |
| ttom: 1.9 cm    |                          |                                              |                       |              |          |           |   |
| Dama            |                          |                                              | ſ                     | Ontines      |          |           |   |
| ne Page         |                          |                                              | l                     | Options      |          |           |   |
| tout so that it |                          |                                              |                       |              |          |           |   |
| Page Se         |                          | _                                            | ОК                    | Canc         | el       |           |   |

## Print Ŷ Copies: 1 G Print ( Printer Brother MFC-L3750CDW on... 8 • Toner/ink low: 1 document... Printer Properties Settings Print Active Sheets Ŧ Only print the active sheets Ĵ to Ŷ Pages: Print One Sided •

| Date       | Time           | Round | League | Winue  | Field       | Home team  | Home goals |
|------------|----------------|-------|--------|--------|-------------|------------|------------|
| 27-08-2022 | 08:00 **09:40  | 1     | W1 88  | LOFT . | LOFTUS      | LOFT W188  | -          |
| 27-08-2022 | 08:20 ~10:00   | 1     | WSH    | NCAR   | NTH CBAH    | NCAR WSH-1 | -          |
| 27-08-2022 | 08:20 ~10:00   | 1     | CHEC   | SYLV   | BOX ROAD 01 | SYLV CB5C  | -          |
| 27-08-2022 | 09:40 ~11:20   | 1     | W21A8  | UPI 1  | 00          | UPI W218   | -          |
| 27-08-2022 | 09:40 ~11:20   | 1     | WSF    | LOFT   | LOFTUS      | LOFT WSF   | -          |
| 27-08-2022 | 09:40 ~11:20   | 1     | W58    | MENA 1 | BUCKLE 02   | MENAWS8    | -          |
| 27-08-2022 | 0950~1130      | 1     | WSE    | 88AY 1 | LAKEWOOD    | BBAYWSE    | -          |
| 27-08-2022 | 11:20~13:00    | 1     | W58    | MART   | KINGSWOOD R | MARTWS8    | -          |
| 27-08-2022 | 11:20 ~13:00   | 1     | O45C   | LOFT   | LOFTUS      | LOFTO-ISC  | -          |
| 27-08-2022 | 13:00 ~ 14:40  | 1     | AL14   | LOFT   | LOFTUS      | LOFTAL14   | -          |
| 27-08-2022 | 14:40 ** 16:20 | 1     | AL04   | LOFT . | LOFTUS      | LOFTAL04   | -          |